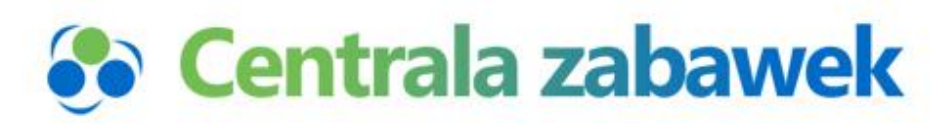

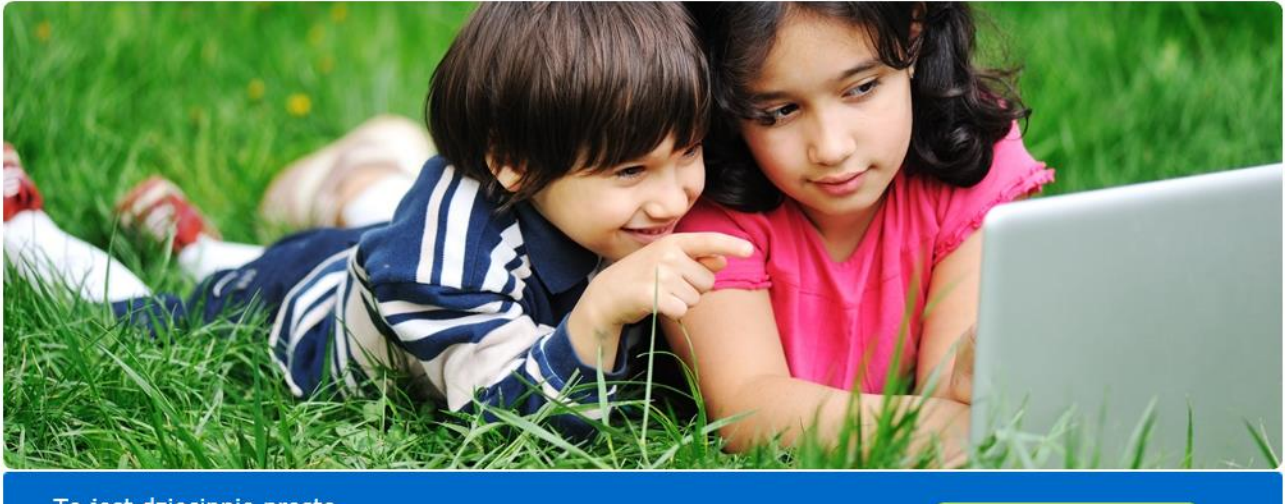

To jest dziecinnie proste Teraz prowadzenie sklepu jest naprawdę miłe

# Instrukcja

# Integracja z Shoper

SPRAWDŹ

0

Wersja z 18/01/2015

# 1. SPIS TREŚCI

| 1. | SPI | S TREŚCI                                                       | 2  |
|----|-----|----------------------------------------------------------------|----|
| 2. | WS  | TĘP                                                            | 3  |
| 3. | OPI | IS PROCEDURY INTEGRACJI                                        | 4  |
| 1  | .1. | LOGOWANIE                                                      | 4  |
| 1  | .2. | PANEL KLIENTA – INTEGRACJA SHOPER                              | 6  |
|    | INT | EGRACJA SHOPER – MENU DOTYCZĄCE INTEGRACJI W CENTALAZABAWEK.PL | 6  |
|    | Koi | NFIGURACJA                                                     | 6  |
|    | TES | TUJ POŁĄCZENIE                                                 | 13 |
|    | INT | EGRACJA KATEGORII                                              | 13 |
|    | INT | EGRACJA PRODUKTÓW                                              | 15 |
|    | ME  | TODY DOSTAWY                                                   | 16 |
|    | ME  | TODY PŁATNOŚCI                                                 | 17 |
| 4. | INF | FORMACJE DOTYCZĄCE CZĘSTOTLIWOŚCI UAKTUALNIEŃ                  | 18 |

## 2. WSTĘP

Ta instrukcja przedstawia sposób integracji Hurtowni Centralazabawek.pl z platforma sklepów Shoper.pl. Zostały tu opisane najważniejsze punkty, niezbędne do przeprowadzenia pierwszej integracji oraz informacje co do ciągłego uaktualniania.

Proszę ewentualne uwagi bądź korekty zgłaszać na nasz mail: kontakt@centralazabawek.pl

## 3. OPIS PROCEDURY INTEGRACJI

#### 1.1. LOGOWANIE

Aby zalogować się do Centralazabawek.pl należy kliknąć w prawym górnym rogu ikonkę Logowanie

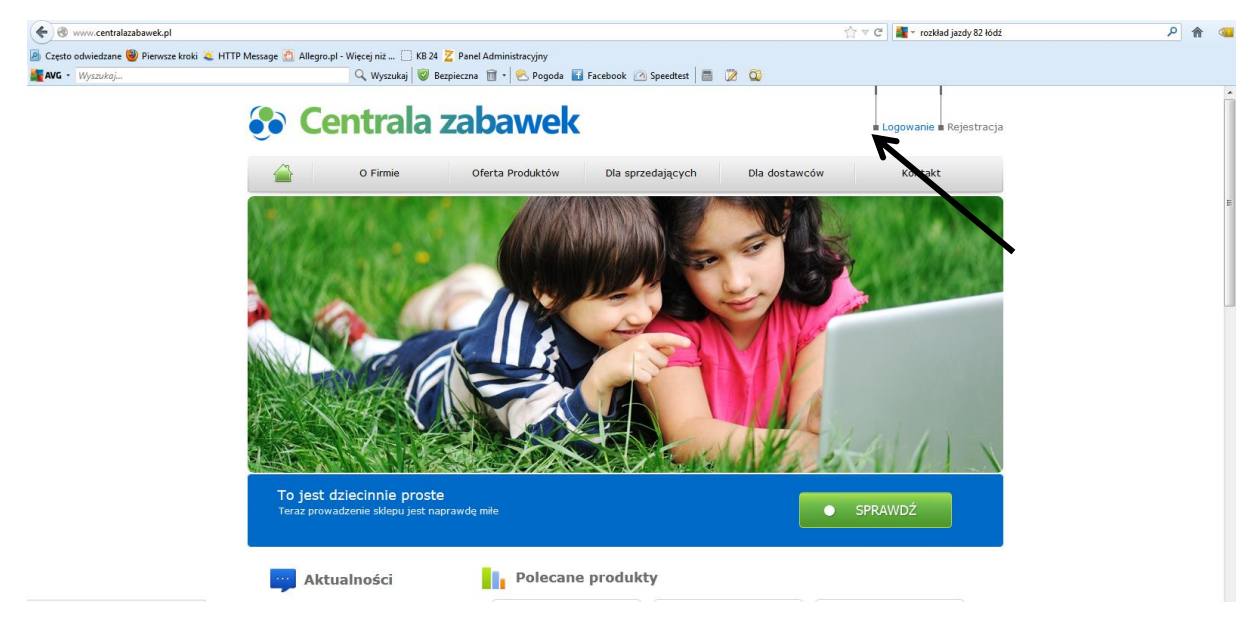

Następnie:

- 1. Wpisz swój login email wpisany podczas rejestracji
- 2. Wpisz hasło
- 3. Kliknij przycisk Zaloguj

#### **Centrala zabawek** Logowanie 🖬 Rejestracja O Firmic Oferta Produktów Dla sprzedających Dla dostawców Kontakt Główna » Logowanie Kategorie Jeżeli posiadasz konto w sklepie, zaloguj się: ► LAPTOPY DZIECIĘCE E-mail: [twojmail@nazwarimy.pl Hasło: •••••••••• ► ZABAWKI EDUKACYJNE ∠apomniałeś hasła? ▶ LALKI ► ZABAWKI PLASTYCZNE Jeżeli nie posiadasz konta zakejestruj się teraz ▶ ROWERY DZIECIĘCE ► GRY 1 3 2 ► 1FŹDZIKI

Pojawi się ekran jak poniżej:

| <b></b>                                                  | O Firmie                                              | Oferta Produktów                                                                   | Dla sprzedających | Dla dostawców | Kontakt               |
|----------------------------------------------------------|-------------------------------------------------------|------------------------------------------------------------------------------------|-------------------|---------------|-----------------------|
| ategorie<br>LAPTOPY D<br>ZABAWKI E<br>LALKI<br>ZABAWKI P | ZIECIĘCE<br>DUKACYJNE<br>LASTYCZNE                    | EAN:<br>cena od:<br>nezintegrowane<br>producent: wszyscy produce<br>Szukaj Resetuj | Nazwa:            | pokaž prod    | wyb: wszystki         |
| ROWERY D                                                 | ZIECIĘCE                                              | Znaleziono O produktów                                                             |                   |               |                       |
| GRY                                                      |                                                       |                                                                                    |                   | sortu         | j wg: data malejąco 🕞 |
| JEZDZIKI                                                 |                                                       | nie znaleziono produktów                                                           |                   |               |                       |
| FIGURKI                                                  |                                                       |                                                                                    |                   |               |                       |
| HULANOGI                                                 |                                                       |                                                                                    |                   |               |                       |
| MACKOTYL                                                 |                                                       |                                                                                    |                   |               |                       |
| ART DIA N                                                | IEMOW/LAT                                             |                                                                                    |                   |               |                       |
| ZABAWKI IN                                               | NTERAKTYWNE                                           |                                                                                    |                   |               |                       |
| BATERIE                                                  |                                                       |                                                                                    |                   |               |                       |
| KOJCE                                                    | TURYSTYCZNE,                                          |                                                                                    |                   |               |                       |
| WÓZKI                                                    |                                                       |                                                                                    |                   |               |                       |
| O Nas                                                    | Inform                                                | nacje Dla Partner                                                                  | ów                |               |                       |
| O Firmie<br>Oferta Pro<br>Dia sprze<br>Dia dosta         | FAQ<br>roduktów Regu<br>udających Umow<br>swców Koszł | Import eksj<br>Iamin<br>Na<br>ty przesylek                                         | sort danych       |               | RZETELNA Firm         |

### 1.2. PANEL KLIENTA – INTEGRACJA SHOPER

#### Integracja Shoper - menu dotyczące integracji w Centalazabawek.pl

**Konfiguracja** – tutaj znajdują się wszystkie podstawowe ustawienia konfiguracyjne

Testuj połączenie – tutaj można sprawdzić czy jest połączenie ze sklepem

**Informacje o integracji** – tutaj można sprawdzić ile produktów jest zintegrowanych a ile nie, kiedy była ostatnia aktualizacja bazy towarów, zamówień, stanów magazynowych.

Integracja kategorii – tutaj przypisuje się kategorie Centralizabawek i sklepu Shoper

Metody dostawy – tutaj przypisuje się metody dostaw Centralizabawek i sklepu Shoper

Metody płatności – tutaj przypisuje się metody płatności Centralizabawek i sklepu Shoper

#### Konfiguracja

Te dane należy koniecznie dokładnie uzupełnić aby dokonać właściwej integracji i umożliwić składanie zamówień.

#### Ustawienia konfiguracji Sklep Shoper

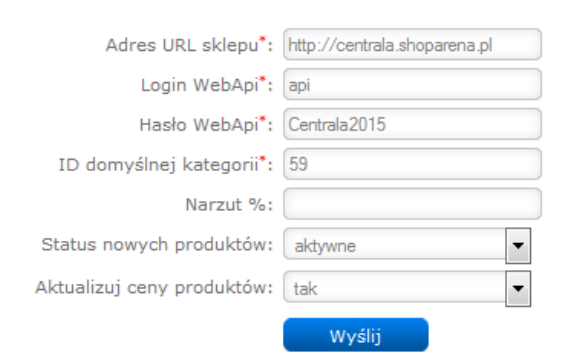

Jeśli czegoś nie będzie lub będzie błąd i integracja nie będzie działała.

Poniżej instrukcja wypełnienia pierwszych trzech pól – kluczowych dla połączenia systemu centralazabawek oraz Państwa sklepu Shoper:

- Adres URL sklepu

- Login WebApi
- Hasło WebApi

Proszę zalogować się do panelu administracyjnego w Shoper-a.

- Integracja Shoper
- Konfiguracja
- Testuj połaczenie
- Informacje o integracji
- Integracja kategorii
- Metody dostawy
- Metody płatności

Do konfiguracji wchodzimy klikając:

Konfiguracja -> Ustawienia podstawowe -> Informacje o sklepie

Adres URL sklepu – tutaj wpisujemy po prostu Adres sklepu – dane powinny zgadzać się z tym co jest wpisane konfiguracji sklepu Shoper (patrz ekran poniżej).

| 😗 Pulpit                                 | Sprzedaż                   | 8 Klienci                                                              | 🖻 Asortyment                                                               | 🏷 Marketing   | 🏦 Raporty | 📃 Zawarto | ość 🔀 Narzędzia                                         | 🧿 Konfiguracja                                                                                 |
|------------------------------------------|----------------------------|------------------------------------------------------------------------|----------------------------------------------------------------------------|---------------|-----------|-----------|---------------------------------------------------------|------------------------------------------------------------------------------------------------|
| Konfiguracja (us<br>Informacje o sklepie | tawienia poc<br>Dane firmy | Stawowe)<br>Ustawienia poczty                                          |                                                                            |               |           |           | Informacje o sklepie<br>Dane firmy<br>Ustawienia poczty | Ustawienia podstawowe<br>Sprzedaż<br>Klienci<br>Asortyment                                     |
|                                          |                            | Nazwa sklepu:<br>Adres sklepu:<br>Wymuś adres sklepu:<br>Wyłącz sklep: | <ul> <li>http://centrala.s</li> <li>NIE</li> <li>NIE</li> <li>?</li> </ul> | hoparena.pl   |           |           | ?                                                       | Marketing<br>Wygląd<br>Ustawienia regionalne<br>Integracje<br>Administracja, system<br>Hosting |
|                                          | Informacja gdy<br>Szybk    | sklep jest wyłączony:<br>a konfiguracja sklepu                         | Zobacz »                                                                   | ?             |           |           |                                                         |                                                                                                |
| Język edytowany: pol                     | lski / Polska              | •                                                                      | Zapisz i wród                                                              | ć do listy lu | b Zapisz  |           |                                                         |                                                                                                |

Login WebAPI to **nazwa grupy administratorów** – wpisujemy – po aktywowaniu api w sklepie – wg sposobu poniżej:

1. Proszę wybrać następujące polecenia wg ekranu poniżej: Konfiguracja -> Administracja, system -> Administratorzy

| 🔞 Pulpit   🌐 Sprzedaż 🛛 🐰 Klienci                                                                                                    | Asortyment        | 🏷 Marketing          | 🏙 Raporty       | Zawartość     | 💥 Narzędzia                  | Konfiguracja                                   |
|----------------------------------------------------------------------------------------------------|-------------------|----------------------|-----------------|---------------|------------------------------|------------------------------------------------|
| Komunikaty sklepu                                                                                                    | Sprzedaż          |                      |                 |               |                              | Ustawienia podstawowe<br>Sprzedaż              |
| <ul> <li>Sklep działa w wersji próbnej (do końca: 9 dni), przedłuż działanie sklepu</li> <li>brak produktów w magazynie (81)</li> </ul> | Ostatnie 7 dni    | •                    |                 | Wart          | ość zamówień                 | Klienci<br>Asortyment                          |
| Twój sklep jest skonfigurowany w 60%     zalecamy zmianę ustawień poczty e-mail                                                         | 75 zł             |                      |                 |               |                              | Marketing<br>Wygląd<br>Ustawienia regionalne   |
| <ul> <li>Alarmowa ilość produktów w magazynie (34)</li> <li>Aktywność w sklepie</li> </ul>                                              | 50 zł             |                      |                 | Admi          | inistratorzy                 | Integracje<br>Administracja, system<br>Hosting |
| 10 Styczeń 2015                                                                                                    | 25 zł             |                      |                 | Moni<br>Histo | toring sklepu<br>ria wysyłek | l szt.                                         |
| 10:19 C Status zamowienia 8 został zmieniony na:<br>złożone                                                                             | 0-zł O-<br>5. Sty | 0 0<br>6. Sty 7. Sty | 0               | 9. Sty Bezp   | ęć cache<br>ieczeństwo       |                                                |
| Niezarejestrowany Klient                                                                                                    | ilość zamówień    | 0%                   | wartość zamówie | Zada<br>Webł  | nia cykliczne<br>hooki       | 0%                                             |
| 21:07 Jan Kowalski zarejestrował się w sklepie                                                                                          | 1                 | 0,0                  | 90,00 zł        | 078           | 90,00 zł                     |                                                |

Gdy pojawi się poniższy ekran należy kliknąć ikonkę: dodaj grupę administratorów

| Ш.     | Shope     | er <sup>®</sup> Strona s | sklepu          | Sklep za S                    | iklep przełącz na             | a stary panel                 | ${oldsymbol  ho}$ Szukaj w skl | epie                          |                               | e 😸 w reali                   | zacji 🖂                       | admin 🗸     |
|--------|-----------|--------------------------|-----------------|-------------------------------|-------------------------------|-------------------------------|--------------------------------|-------------------------------|-------------------------------|-------------------------------|-------------------------------|-------------|
|        | Pulpit    | 🔒 Sprze                  | daż 🙁 K         | ienci 🛅                       | Asortyment                    | 🏷 Marketin                    | g 🆺 Ra                         | aporty 📮                      | Zawartość                     | 💥 Narzęc                      | lzia 💿 Ko                     | onfiguracja |
| Konfig | guracja   | a (administra            | acja, system)   |                               |                               |                               |                                |                               |                               |                               | <b>8</b> 8 8                  | <b>A</b> ~  |
| Admin  | istratorz | y Monitoring             | g sklepu Hist   | oria wysyłek                  | Pamięć cache                  | Bezpiecze                     | ństwo Zao                      | dania cykliczne               | Webhooki                      | dodaj<br>adminis              | grupę<br>tratorów             |             |
|        | ID        | Nazwa grupy              | Administratorzy |                               | 8                             | Ē                             | $\diamond$                     | ւհ                            |                               | *                             | ٥                             | Akcje       |
|        | 3         | admin                    | admin (admin)   | odczyt<br>dodawanie<br>edycja | odczyt<br>dodawanie<br>edycja | odczyt<br>dodawanie<br>edycja | odczyt<br>dodawanie<br>edycja  | odczyt<br>dodawanie<br>edycja | odczyt<br>dodawanie<br>edycja | odczyt<br>dodawanie<br>edycja | odczyt<br>dodawanie<br>edycja | o ~         |

Pojawi się ekran poniżej – uzupełnij go wg poniższego wzoru a następnie kliknij Zapisz

| ③ Pulpit            | Sprzedaż        | Klienci      | Asortyment | 🏷 Marke  | ting       | 🏙 Raporty | 🔋 Zawart | ość 🔀 Narzędzia | 💿 Konfiguracja |
|---------------------|-----------------|--------------|------------|----------|------------|-----------|----------|-----------------|----------------|
| 🗲 🛛 Edytuj gi       | rupę administra | torów: api ( | (id: 4)    |          |            |           |          |                 |                |
| Dane podstawowe     |                 |              |            |          |            |           |          |                 |                |
| Uprawnienia         |                 |              |            | Nazwa: * | api        |           |          |                 |                |
| Administratorzy     |                 |              |            | oppi     | арі        |           |          |                 |                |
|                     |                 |              |            |          |            |           |          |                 |                |
|                     |                 |              | Тур        | dostępu: | dostęp do  | o webapi  |          | • ?             |                |
|                     |                 |              |            | Zap      | isz i wróć | do listy  | lub Za   | apisz           |                |
| Język edytowany: po | lski / Polska   | •            |            |          |            |           |          |                 |                |

Przełącz się na kolejną opcję Uprawnienia.

| 🔞 Pulpit 🎂 Sp                 | rzedaż      | Klienci       | i Asortyment | 🟷 Marke      | ting 🚺        | Raporty        | Zawartość   | 💥 Narzęd | lzia 💿 Konfiguracja |
|-------------------------------|-------------|---------------|--------------|--------------|---------------|----------------|-------------|----------|---------------------|
| - Edytuj grupę a              | administrat | :orów: api (i | id: 4)       |              |               |                |             |          |                     |
| Dane podstawowe               |             |               |              |              |               |                |             |          |                     |
| Uprawnienia                   |             |               |              | Sprzedaż:    | odczyt, doda  | awanie, edycja | a, usuwanie | •        |                     |
|                               |             |               |              | Klienci:     | odczyt, doda  | awanie, edycja | a, usuwanie | -        |                     |
| Administratorzy               |             |               | Α            | sortyment:   | odczyt, doda  | awanie, edycja | a, usuwanie | -        |                     |
|                               |             |               |              | Marketing:   | odczyt, doda  | awanie, edycja | a, usuwanie | •        |                     |
|                               |             |               |              | Raporty:     | odczyt, doda  | awanie, edycja | a, usuwanie | •        |                     |
|                               |             |               |              | Zawartość:   | odczyt, doda  | awanie, edycja | a, usuwanie | •        |                     |
|                               |             |               |              | Narzędzia:   | odczyt, doda  | awanie, edycja | a, usuwanie | -        |                     |
|                               |             |               | K            | onfiguracja: | odczyt, doda  | awanie, edycja | a, usuwanie | •        |                     |
|                               |             |               | Konfigurac   | ja (wygląd): | odczyt, doda  | awanie, edycja | a, usuwanie | - 7      | •                   |
|                               |             |               |              | Zap          | isz i wróć do | listy          | lub Zapisz  |          |                     |
| Język edytowany: polski / Pol | ska         | -             |              |              |               |                |             |          |                     |

Pojawi się ekran poniżej – uzupełnij go wg poniższego wzoru a następnie kliknij Zapisz

Przełącz się na kolejną opcję Administratorzy.

Pojawi się ekran poniżej, kliknij dodaj administratora

| 🚯 Pulpit 🏼 🔠 Sprzedaż                     | 🙁 Klienci   | 🖸 Asortymen         | : 🚫 Marketing | 🏙 Raporty | 📮 Zawartość  | 💥 Narzędzia 🤇      | 🕽 Konfiguracja |
|-------------------------------------------|-------------|---------------------|---------------|-----------|--------------|--------------------|----------------|
| <ul> <li>Edytuj grupę administ</li> </ul> | ratorów: ap | i (id: 4)           |               |           |              |                    | 1              |
| Dane podstawowe                           | ⊙ do        | odaj administratora | a             |           |              |                    |                |
| Uprawnienia                               |             |                     |               |           |              |                    |                |
| Administratorzy                           | ID<br>V     | Imię i nazwisko     | Login         | E-mail    | Dozwolone IP | Ostatnie logowanie | Akcje          |
|                                           |             |                     |               |           |              |                    |                |
| Język edytowany: polski / Polska          | •           |                     |               |           |              |                    |                |
|                                           |             |                     |               |           |              |                    |                |
|                                           |             |                     |               |           |              |                    |                |
|                                           |             |                     |               |           |              |                    |                |
|                                           |             |                     |               |           |              |                    |                |
|                                           |             |                     |               |           |              |                    |                |
|                                           |             |                     |               |           |              |                    |                |

| Dodaj nowego administratora                                                                                                    |                                                                                   |                                                                                                    |                                                     |                                                                                                    |                                                                                                    |                                                                                         |                   |                  |
|----------------------------------------------------------------------------------------------------|-----------------------------------------------------------------------------------|----------------------------------------------------------------------------------------------------|-----------------------------------------------------|----------------------------------------------------------------------------------------------------|----------------------------------------------------------------------------------------------------|-----------------------------------------------------------------------------------------|-------------------|------------------|
| nodstawowe.                                                                                                    |                                                                                   |                                                                                                    |                                                     |                                                                                                    |                                                                                                    |                                                                                         |                   |                  |
| postanowe                                                                                                    |                                                                                   |                                                                                                    |                                                     |                                                                                                    |                                                                                                    |                                                                                         |                   |                  |
| Imię i nazwisko: *                                                                                                    | Jan Kowals                                                                        | ki                                                                                                    |                                                     |                                                                                                    |                                                                                                    |                                                                                         |                   |                  |
| Login:                                                                                                    | api                                                                               | husiadement al                                                                                                    |                                                     |                                                                                                    |                                                                                                    |                                                                                         |                   |                  |
| Grupa: *                                                                                                    | ani                                                                               | twojadomena.pt                                                                                                    |                                                     | <u> </u>                                                                                                    |                                                                                                    | _                                                                                       |                   |                  |
| Hasto:                                                                                                    | •••••                                                                             | ••••                                                                                                    | ?                                                   | г                                                                                                    | e dane wois                                                                                                    | uiemv tutai                                                                             |                   |                  |
| Powtórz hasło: *                                                                                                    | •••••                                                                             | ••••                                                                                                    | _                                                   |                                                                                                    | e duite optio                                                                                                    | ajoing tataj                                                                            |                   |                  |
| Komunikaty pomocy:                                                                                                    | так                                                                               | ?                                                                                                    |                                                     |                                                                                                    |                                                                                                    |                                                                                         | -ii Ohlan Oha     |                  |
| Loguj działania administratora:                                                                                                    | 🔵 loguj ws                                                                        | szystkie akcje                                                                                                    |                                                     |                                                                                                    | Ostav                                                                                                    | vienia konfigura                                                                        | cji Sklep Sho     | oper             |
|                                                                                                    | 🔘 loguj ty                                                                        | lko ostatnie akcje                                                                                                    |                                                     |                                                                                                    |                                                                                                    | Adres URL st                                                                            | depu*: http://cen | itrala.shoparena |
|                                                                                                    |                                                                                   |                                                                                                    | _                                                   |                                                                                                    |                                                                                                    | Login We                                                                                | ebApi : api       |                  |
|                                                                                                    | Zapisz                                                                            | i wróć do listy                                                                                                    | lub                                                 | Zapisz                                                                                                    |                                                                                                    | Hasło We                                                                                | bApr. Centrala20  | 015              |
|                                                                                                    |                                                                                   |                                                                                                    |                                                     |                                                                                                    |                                                                                                    | ID domyślnej kate                                                                       | gorii*: 59        |                  |
| dytowany: polski / Polska                                                                                                    |                                                                                   |                                                                                                    |                                                     |                                                                                                    |                                                                                                    | Narz                                                                                    | zut %:            |                  |
|                                                                                                    |                                                                                   |                                                                                                    |                                                     |                                                                                                    |                                                                                                    | Status nowych produ                                                                     | uktów: aktywne    |                  |
| Poniżej ekran Shoper po z                                                                                                    | akończ                                                                            | zeniu operac                                                                                                    | cii.                                                |                                                                                                    |                                                                                                    | Aktualizuj ceny produ                                                                   | uktów: tak        |                  |
| <ul> <li>Pulpit          Sprzedaż     </li> <li>Edytuj grupę administra</li> <li>Dane podstawowe</li> </ul>                                                                                                    | 8 Klienci<br>torów: a                                                             | 🖸 Asortyma<br>api (id: 4)                                                                                                    | ent 🤇                                               | 📎 Marketing 🏦 Raporty                                                                                                    | 📳 Zawartość                                                                                                    | : 🗶 Narzędzia 🧔                                                                         | Konfiguracja      |                  |
| <ul> <li>Pulpit          Sprzedaż     </li> <li>Edytuj grupę administra</li> <li>Dane podstawowe</li> <li>Uprawnienia</li> <li>Udrivite berge</li> </ul>                                                                                                    | 8 Klienci torów: a                                                                | Asortyme<br>api (id: 4)<br>dodaj administrate                                                                                | ent 🔇                                               | Marketing 🚹 Raporty                                                                                                    | Zawartość                                                                                                    | Xarzędzia                                                                               | Konfiguracja      |                  |
| <ul> <li>Pulpit          Sprzedaż     </li> <li>Edytuj grupę administra     <li>Dane podstawowe</li> <li>Uprawnienia</li> <li>Administratorzy</li> </li></ul>                                                                                                    | <ul> <li>8 Kliendi</li> <li>torów: a</li> <li>●</li> <li>●</li> <li>■</li> </ul>  | C Asortyme<br>api (id: 4)<br>dodaj administrate                                                                              | ent 🤇                                               | Marketing 🎚 Raporty                                                                                                    | Zawartość     Dozwolone II                                                                                                    | <ul> <li>Narzędzia</li> <li>Narzędzia</li> <li>Ostatnie logowanie</li> </ul>            | Konfiguracja      |                  |
| <ul> <li>Pulpit          Sprzedaż     </li> <li>Edytuj grupę administra</li> <li>Dane podstawowe</li> <li>Uprawnienia</li> <li>Administratorzy</li> </ul>                                                                                                    | <ul> <li>Klienci</li> <li>torów: a</li> <li>iD</li> <li>5</li> </ul>              | <ul> <li>Asortyme</li> <li>api (id: 4)</li> <li>dodaj administrate</li> <li>Imię i nazwisko</li> <li>Jan Kowalski</li> </ul> | ora Cogin<br>api_                                   | Marketing L Raporty                                                                                                    | Zawartość     Dozwolone II     ***,*                                                                                                    | <ul> <li>Narzędzia</li> <li>Narzędzia</li> <li>Ostatnie logowanie</li> <li>-</li> </ul> | Konfiguracja      |                  |
| Image: Sprzedaż         Image: Sprzedaż         Image: Sprzek         Image: Sprzek <td><ul> <li>Klienci</li> <li>torów: a</li> <li>torów: a</li> <li>torów: a</li> </ul></td> <td>C Asortyme<br/>api (id: 4)<br/>dodaj administrate<br/>Imię i nazwisko<br/>Jan Kowalski</td> <td>ora<br/>Jora<br/>Jora<br/>Jora<br/>Jora<br/>Jora<br/>Jora</td> <td>Marketing L Raporty</td> <td>Zawartość     Zawartość     Dozwolone II     Texter     Sklep Shoper</td> <td><ul> <li>Narzędzia</li> <li>Narzędzia</li> <li>Ostatnie logowanie</li> <li>-</li> </ul></td> <td>Konfiguracja</td> <td></td> | <ul> <li>Klienci</li> <li>torów: a</li> <li>torów: a</li> <li>torów: a</li> </ul> | C Asortyme<br>api (id: 4)<br>dodaj administrate<br>Imię i nazwisko<br>Jan Kowalski                                           | ora<br>Jora<br>Jora<br>Jora<br>Jora<br>Jora<br>Jora | Marketing L Raporty                                                                                                    | Zawartość     Zawartość     Dozwolone II     Texter     Sklep Shoper                                                                                                    | <ul> <li>Narzędzia</li> <li>Narzędzia</li> <li>Ostatnie logowanie</li> <li>-</li> </ul> | Konfiguracja      |                  |
| ♥ Pulpit       Sprzedaż         Edytuj grupę administra         Dane podstawowe         Uprawnienia         Administratorzy         Język edytowany:         polski / Polska                                                                                                    | <ul> <li>Klienci</li> <li>torów: a</li> <li>iD</li> <li>5</li> </ul>              | Asortyme     Asortyme     api (id: 4)      dodaj administrate     Imię i nazwisko     Jan Kowalski                           | ora<br>Login<br>api_<br>Usta                        | Marketing Raporty                                                                                                    | Zawartość     Dozwolone II     **.**  Sklep Shoper      thp://centrala.sh                                                                                                    | <ul> <li>Narzędzia</li> <li>Narzędzia</li> <li>Ostatnie logowanie</li> <li>-</li> </ul> | Konfiguracja      |                  |
| O       Pulpit       A Sprzedaż         Edytuj grupę administra         Dane podstawowe         Uprawnienia         Administratorzy         Język edytowany:       polski / Polska                                                                                                    | <ul> <li>Kliendi</li> <li>torów: a</li> <li>ID</li> <li>5</li> </ul>              | Asortyme api (id: 4)  dodaj administrate Imię i nazwisko Jan Kowalski                                                        | ent Cogin<br>api_<br>Usta                           | Marketing Laporty                                                                                                    | Zawartość     Dozwolone II     Transki skiep Shoper     Skiep Shoper     thtp://centrals.sh     figai                                                                                                    | Narzędzia      Narzędzia      Ostatnie logowanie      -                                 | Konfiguracja      |                  |
| ♥ Pulpit       Sprzedaż         Edytuj grupę administra         Dane podstawowe         Uprawnienia         Administratorzy         Język edytowany:         polski / Polska                                                                                                    | <ul> <li>Klienci</li> <li>torów: a</li> <li>iD</li> <li>5</li> </ul>              | C Asortymu<br>api (id: 4)<br>dodaj administratu<br>Imię i nazwisko<br>Jan Kowalski                                           | ent Cogin<br>api_<br>Usta                           | Marketing Raporty                                                                                                    | Zawartość     Dozwolone II     ****  Sklep Shoper      http://centrals.ah     api     Centrals.2015     fm                                                                                                    | Narzędzia      Ostatnie logowanie      oparena pl                                       | Konfiguracja      |                  |
| Pulpit       Sprzedaż         Edytuj grupę administra         Dane podstawowe         Uprawnienia         Administratorzy         Język edytowany:       polski / Polska                                                                                                    | <ul> <li>Klienci</li> <li>torów: a</li> <li>ID</li> <li>5</li> </ul>              | Asortyme     Asortyme     api (id: 4)      dodaj administrate     Imię i nazwisko     Jan Kowalski                           | ent Cogin<br>api_<br>Usta                           | Marketing Raporty                                                                                                    | Zawartość     Dozwolone II     T****  Sklep Shoper      tłup://centrala.ah     aoi     Centrala.2015     59     K+ 19                                                                                                    | Narzędzia      Ostatnie logowanie      Ostatnie logowanie                               | Konfiguracja      |                  |
| ● Pulpit                                                                                                    | 8 Kliendi<br>torów: a                                                             | C Asortymu<br>api (id: 4)<br>dodaj administrato<br>Imię i nazwisko<br>Jan Kowalski                                           | ent Cogin<br>api_<br>Usta                           | Marketing L Raporty                                                                                                    | Cavartość Cozwolone II Cozwolone II Cozwolo | Narzędzia      Ostatnie logowanie      oparena pl                                       | Konfiguracja      |                  |
| Pulpit       Sprzedaż         Edytuj grupę administra         Dane podstawowe         Uprawnienia         Administratorzy         Język edytowany:       polski / Polska                                                                                                    | <ul> <li>Klienci</li> <li>torów: a</li> <li>D</li> <li>5</li> </ul>               | Asortyme     Asortyme     api (id: 4)                                                                                        | ent Cogin<br>api_<br>Usta                           | Marketing E-mail<br>E-mail<br>twojmail@twojadomena.pl<br>awienia konfiguracji<br>Adres URL sklepu<br>Login WebAp<br>Haslo WebAp<br>ID domyślnej kategori<br>Narzut <sup>4</sup><br>Status nowych produktó<br>Aktualizuj ceny produktó                | Cavartość Cavartość Cavartość Cavartość Cavartość Cavartość Cavartość Cavartość Cavartości cita Cavartości cita Cavartości ci | Narzędzia      Ostatnie logowanie      oparena pl                                       | Konfiguracja      |                  |
| <ul> <li>Pulpit Sprzedaż</li> <li>Edytuj grupę administra</li> <li>Dane podstawowe</li> <li>Uprawnienia</li> <li>Administratorzy</li> <li>Język edytowany: polski / Polska</li> </ul>                                                                                                    | Xlienci                                                                           | Asortyme                                                                                                    | ent Cogin<br>api_                                   | Marketing E-mail<br>E-mail<br>twojmail@twojadomena.pl<br>twojmail@twojadomena.pl<br>addres URL sklepu<br>Login WebAp<br>Haslo WebAp<br>ID domySlnej kategori<br>Narzut *<br>Status nowych produktó                                                   | Cawartość Dozwolone II Controla Ali Centrola 2015 Centrola 2015 Centrol | Narzędzia                                                                               | Konfiguracja      |                  |
| <ul> <li>Pulpit Sprzedaż</li> <li>Edytuj grupę administra</li> <li>Dane podstawowe</li> <li>Uprawnienia</li> <li>Administratorzy</li> <li>Jezyk edytowany: polski / Polska</li> </ul>                                                                                                    | Kliendi torów: a                                                                  | Asortyme                                                                                                    | ent Cogin<br>api_<br>Usta                           | Marketing E-mail<br>E-mail<br>twojmail@twojadomena.pl<br>awienia konfiguracji<br>Adres URL sklepu<br>Login WebAp<br>Haslo WebAp<br>Haslo WebAp<br>ID domyślnej kategori<br>Narzut <sup>4</sup><br>Status nowych produktó<br>Aktualizuj ceny produktó | Cawartość Dozwolone II Cartrala 2015 Centrala 2015 Centra | Narzędzia     Narzędzia     Narzędzia                                                   | Konfiguracja      |                  |

Teraz zajmiemy się pozostałymi polami:<br/>• ID domyślnej kategorii – to pole jest istotne, przy integracji nowych produktów.<br/>Wszystkie nowe produkty, których kategorie <u>nie zostały</u> przypisane (patrz<br/>następne rozdziały instrukcji i polecenie Integracja kategorii) zostaną<br/>automatycznie skopiowane do tego katalogu. Proszę zwrócić uwagę przy opisie<br/>Integracji kategorii na możliwe sposoby integracji nowych produktów.Image: Asortyment Image: Asortyment Image: Asortyment Image: Asortyment Image: Asortyment Image: Asortyment Image: Asortyment Image: Asortyment Image: Asortyment Image: Asortyment Image: Asortyment Image: Asortyment Image: Asortyment Image: August: Amage: Asortyment Image: August: August: August: Amage: Asortyment Image: Asortyment Image: August: Amage: Amage:

Pojawi się poniższy ekran - należy kliknąć ikonkę: dodaj kategorię główną

Następnie po nazwaniu kategorii jako **Nowe** i jej zapisaniu Shoper nada kategorii numer ID – ten numer należy wpisać w ustawienia centrali zabawek (w tej instrukcji wypadło na numer **61**, ale u Państwa może być inaczej)

|                   |                                                           |        |          |        | ÷ | Û | Q | <b>a</b> • |
|-------------------|-----------------------------------------------------------|--------|----------|--------|---|---|---|------------|
| Dane podstawowe:  |                                                           |        |          | główną |   |   |   | ~          |
| Nazwa: *          | Nowe                                                      | ID: 61 |          |        |   |   |   |            |
| Aktywność:        | ТАК                                                       |        |          |        |   |   |   |            |
| Zestaw atrybutów: | Książki<br>Laptopy<br>Karty graficzne<br>Procesory<br>AGD |        | < ?<br>E |        |   |   |   |            |
| Opis kategorii    |                                                           |        |          |        |   |   |   |            |

- Narzut % - to po prostu procent marży o jaką system przy transferowaniu nowych produktów zwiększy cenę hurtową z Centrali zabawek.

- Status nowych produktów – przy transferowaniu nowych produktów system w zależności od ustawień w centralizabawek sprawi iż produkt będzie od razu aktywny w sklepie Shoper, bądź nie aktywny.

- Aktualizuj ceny produktów – przy transferowaniu nowych produktów oraz przy aktualizacji stanów magazynowych, system w zależności od ustawień w centralizabawek sprawi iż ceny wszystkich produktów (niezależnie od aktualnie ustawionych cen w Shoper) zmieni ceny wg wzoru: Cena CZ + Narzut %. Czyli jeżeli te ceny będą różne to ulegną zmianie)

#### WAŻNE!!!

- 1. Aktualizacja cen i ilości jest niezależna od umiejscowienia produktu w kategorii
- Jedną z metod integracji, może być import nowych produktów jako nieaktywne, następnie ich weryfikacja (cena, kategoria) i na koniec ich aktywacja. Należy wtedy kontrolować przy integracji wszystkie nieaktywne produkty w sklepie.

Nowe produkty, które będą się integrowały, to produkty, które wcześniej wybraliście Państwo w panelu Klienta -> Wybór produktów + wybór produktu do sprzedaży (produkty zostają zaznaczone wtedy zielonym ptaszkiem)

#### Testuj połączenie

To funkcja do weryfikacji czy jest połączenie – jeśli zobaczycie państwo taki ekran jak poniżej, to znaczy że wszystko jest OK i można przejść do kolejnego etapu opisanego poniżej.

Jeśli Hurtownia nie nawiązała połączenia ze sklepem – proszę o sprawdzenie poprawności danych.

Główna » Panel klienta

Nawiązano połączenie ze sklepem

#### Integracja kategorii

Tutaj zintegrujemy kategorie Shoper z Kategoriami w Hurtowni Centralazabawek.pl. Dzięki temu przy integracji, nowe produkty z Hurtowni bezpośrednio wpadną już do odpowiednich kategorii w Państwa sklepie w Na Shoper.

Uwaga, już teraz proszę zdecydować czy nowe produkty mają być aktywne czy też nie.

#### KATEGORIE SHOPER

#### Kategorie ? Pierwszym warunkiem aby można było przypisać Kategorie kategorie, jest poprawne ustawienie konfiguracji LAPTOPY DZIECIĘCE Nowe opisanej wcześniej. ZABAWKI EDUKACYJNE 👕 Laptopy i Tablety ZABAWKI PLASTYCZNE 盲 Dla maluszków GRY Smartfony i tablety EDUKACYJNE 👕 Dla starszych LOGICZNE TOWARZYSKIE 📄 Gry SMART GAMES 👕 Uczące ▶ ROWERY DZIECIECE 盲 Logiczne JEŹDZIKI 👕 O ekonomii FIGURKI 👕 Klocki HULAINOGI KLOCKI EGO Jeśli jest połączenie proszę kliknąć na polecenie Integracja MASKOTKI 💼 Cobi kategorii w panelu Klienta Centralizabawek. Pojawi się ART. DLA NIEMOWLAT DROMADER poniższe okno z aktualnymi kategoriami Hurtowni. ZWIERZATKA INTERAKTYWNE

**KATEGORIE** 

CANTRALAZABAWEK

Główna » Panel klienta

#### Ustawienia kategorii shoper

| Kategoria sklep<br>LAPTOPY DZIECIĘCE<br>LAPTOPY DZIECIĘCE | Kategoria shoper |
|-----------------------------------------------------------|------------------|
| DLA NAJMŁODSZYCH<br>LAPTOPY DZIECIĘCE - DLA NAJMŁODSZYCH  | +                |
| OD 3 LAT<br>LAPTOPY DZIECIĘCE - OD 3 LAT                  | +                |
| TABLETY<br>LAPTOPY DZIECIĘCE - TABLETY                    | +                |
| ZABAWKI EDUKACYJNE<br>ZABAWKI EDUKACYJNE                  | +                |
| DO 12 MIESIĘCY<br>ZABAWKI EDUKACYJNE - DO 12 MIESIĘCY     | +                |

Na samym dole listy kategorii znajduje się przycisk: **pobierz kategorie ze sklepu Shoper** – proszę go kliknąć. Spowoduje to pobranie kategorii z Shoper-a do panelu klienta Hurtowni.

| KRZESEŁKA DO KARMIENIA<br>KRZESEŁKA DO KARMIENIA | + |
|--------------------------------------------------|---|
| ZABAWKI DLA CHŁOPCÓW<br>ZABAWKI DLA CHŁOPCÓW     | + |
| AGD SPRZĘTY DOMOWE<br>AGD SPRZĘTY DOMOWE         | + |
| STROJE/ PRZEBRANIA<br>STROJE/ PRZEBRANIA         | + |
| NA BIEGUNACH<br>NA BIEGUNACH                     | + |
| pobierz kategorie ze sklepu shoper               |   |

Po jego kliknięciu na ekranie pojawi się komunikat:

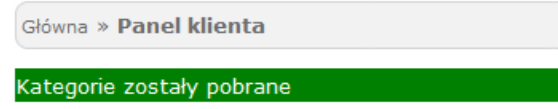

Ustawienia kategorii shoper

Teraz proszę przypisać kategorie ze sklepu Shoper do kategorii hurtowni klikając zielony znaczek "+" aż do przypisania wszystkich kategorii.

Na koniec należy kliknąć przycisk: Zapisz

| tegorie zostały pobrane                                      |                                                                                                    |
|--------------------------------------------------------------|----------------------------------------------------------------------------------------------------|
| stawienia kategorii shoper                                   |                                                                                                    |
| Kategoria sklep                                              | Kategoria shoper                                                                                                    |
| GRY                                                          | +                                                                                                    |
| EDUKACYJNE<br>GRY - EDUKACYJNE<br>LOGICZNE<br>GRY - LOGICZNE | Produkty powiązane - Mozilla Firefox     www.centralazabawek.pl/client-panel_shoper_ka     Wszystkie > Dla maluszków > |
| TOWARZYSKIE<br>GRY - TOWARZYSKIE                             | ➡ Gry<br>➡ Lalki                                                                                                    |
| SMART GAMES<br>GRY - SMART GAMES                             | ➡ Puzzle                                                                                                    |
| ROWERY DZIECIĘCE                                             |                                                                                                    |

#### Integracja produktów

To jest funkcja typowo informacyjna.

Ilość produktów w Centrali to całkowita ilość produktów dostępnych w hurtowni Centralazabawek.pl

**Ilość produktów zintegrowanych** to ilość produktów które już zostały przeniesione do sklepu –jeśli państwa sklep jest nowy to ta ilość powinna wynosić 0.

Ilość produktów niezintegrowanych - czyli produkty, które jeszcze nie znalazły się w Shoper.

**Logi integracji magazynu** – rejestr ostatnich 10 uaktualnień stanów magazynowych i cen (data, godzina, co zostało zrobione)

Jeśli brak jest informacji o imporcie danych lub jeśli od kilku godzin nie było uaktualnienia stanów magazynowych – poinformuj nas o tym telefonicznie bądź mailowo (Kontakt).

Logi integracji zamówień – rejestr ostatnich 10 uaktualnień stanów magazynowych (data, godzina, co zostało zrobione) – ta operacja następuje automatycznie co najmniej kilkanaście razy dziennie. Jeśli brak jest informacji o imporcie danych – sprawdź czy twój abonament zawiera moduł do importu zamówień.

Jeśli moduł zamówień jest aktywny, a mimo to nie od kilku godzin nie było uaktualnienia zamówień – poinformuj nas o tym telefonicznie bądź mailowo (Kontakt).

Logi integracji produktów –rejestr ostatnich 10 uaktualnień opisów i zdjęć produktów – czyli system ściąga wszystkie nowe produkty, których nie ma jeszcze w sklepie. Pokazuje data, godzina operacji, co zostało zrobione – ta operacja ze względu na to, ze bardzo obciąża system odbywa się w godzinach nocnych jeden raz dziennie. Może się zdarzyć, że system nie zaimportował wszystkich produktów jednej nocy – zrobi to automatycznie następnego dnia.

Jeśli minął dzień i w twoim nowym sklepie nie pojawiły się produkty skontaktuj się z nami telefonicznie bądź mailowo (<u>Kontakt</u>).

| Główna » Panel klienta |                                                  |
|------------------------|--------------------------------------------------|
| Integracja produktóv   | v do shoper:                                     |
| Ilośc produktó         | ów w Centrali: 1017                              |
| Ilośc produktów zin    | tegrowanych: 1017                                |
| Ilośc produktów niezin | tegrowanych: 0                                   |
| Logi integracji magaz  | ynu                                              |
| Data                   | Akcja                                            |
| 2015-01-12 20:16:55    | zakonczone poprawnie - zaktualizowano 310 pozycj |
| 2015-01-12 20:10:43    | zaktualizowano 700 pozycji                       |
| Logi integracji zamów  | vień                                             |
| Data                   | Akcja                                            |
| 2015-01-12 23:52:08    | brak nowych zamowien - ostatnie zamowienie ID 8  |
| Logi integracji produl | któw                                             |
| Data                   | Akcja                                            |
| 2015-01-16 08:42:27    | dodawanie zakonczone - dodano produktow          |
| 2015-01-16 08:26:01    | dodawanie zakonczone - dodano 9 produktow        |

Metody dostawy

Tutaj, podobnie jak w kategoriach należy zestawić dostępne metody wysyłki z Centralizabawek z metodami z Shoper-a.

Podobnie jak w kategoriach najpierw proszę pobrać aktywne formy dostawy z Shoper-a klikając tutaj.

| Główna » Panel klienta                                    |                            |
|-----------------------------------------------------------|----------------------------|
| Formy dostawy zostały pobrane<br>Przypisanie form dostawy |                            |
| Kategorie shoper                                          | Kategoria Centrala Zabawek |
| Kurier                                                    | Kurier                     |
| Pocztex Kurier48                                          | Pocztex Kurier48           |
| Paczkomaty                                                | Paczkomaty                 |
|                                                           | Zapisz                     |

#### Pobierz aktywne formy dostawy ze sklepu shoper

Jeżeli sklep jest nowy, to nowe formy wysyłki tworzy się wchodząc w Shoper do menu:

#### Konfiguracja -> Sprzedaż -> Dostawy

Więcej informacji na temat ustawień wysyłek w Shoper - w Pomocy Shoper.

| <u>Air</u> | Shoper® Strona sklepu                                      | Sklep za Sklep przełącz na stary panel 👂 S |             |           | Szukaj w sklepie              |             | owe 👑 w realizad | ;ji 🖾 | admin 🗸               |  |  |
|------------|------------------------------------------------------------|--------------------------------------------|-------------|-----------|-------------------------------|-------------|------------------|-------|-----------------------|--|--|
| 0          | Pulpit 🏯 Sprzedaż 🛛 🔱 Klienci                              | 🔁 Asortyme                                 | ent 🕓 Marke | eting     | 🊹 Raporty                     | 🔋 Zawarto   | ść 💥 Narzędzi    | ia    | 😳 Konfiguracja        |  |  |
| Deadu      | lets :                                                     |                                            |             |           |                               | _           |                  |       | Ustawienia podstawowe |  |  |
| PIOQU      | кцу                                                        |                                            |             |           |                               | z           | Zakupy           |       | Sprzedaż              |  |  |
| Nazwa      | Pokaż                                                      | ID lub Kod Cena                            |             | Magazyı   | n A                           | Aktywność F | aktury           |       | Klienci               |  |  |
|            | Produkty i warianty                                        |                                            | -           |           | -                             | wszystkie   | Dostawy          |       | Asortyment            |  |  |
|            | Marketing                                                  |                                            |             |           |                               |             |                  |       |                       |  |  |
|            |                                                            |                                            |             |           |                               | Termir      | itatusy zamówień |       | Wygląd                |  |  |
|            | Nazwa (wariant)                                            | Kod                                        | Magazyn     | Alarm     | Stan dostępności              | wysyłki     |                  |       | Integracie            |  |  |
|            | DUŻY ODPYCHACZ PCHACZ CRAZY RIDER DZWIĘ<br>MELODIE ZIELONY | KI CZ34                                    | 0 szt.      | 2<br>szt. | brak towaru<br>(automatyczne) |             | 89,00 zł         | <     | Administracja, system |  |  |
|            | DUŻY JEZDZIK PYCHACZ CRAZY RIDER RÓŻOWY<br>DZWIĘKI MELODIE | CZ35                                       | 0 szt.      | 2<br>szt. | brak towaru<br>(automatyczne) |             | 89,00 zł         | <     | > O v                 |  |  |

Więcej informacji na temat możliwości wysyłek oraz kosztów w Centralazabawek.pl dostępne po zalogowaniu w dolnym menu, w części **Dla Partnerów -> Koszty przesyłek.** 

#### Dodatkowe uwagi dotyczące Paczkomatów

W związku z tym, że Clickshop nie przekazuje za pomocą API danych o paczkomacie obiorcy (Klienta) informacje ta należy wpisać ręcznie w Panelu Klienta Centralzabawek.

### Metody płatności

Tutaj, podobnie jak w kategoriach i metodach dostawy należy zestawić dostępne metody płatności z Centralizabawek z metodami z Shoper-a.

Podobnie jak w kategoriach najpierw proszę pobrać aktywne metody płatności z Shoper-a klikając na:

| Główna » Panel klienta           |                            |  |
|----------------------------------|----------------------------|--|
| Formy płatności zostały zapisane |                            |  |
| Przypisanie form płatności       |                            |  |
| Płatności shoper                 | Płatności Centrala Zabawek |  |
| Przelew                          | przelew                    |  |
| Pobranie                         | pobranie                   |  |
| Płatności elektroniczne          | przelew                    |  |
|                                  | Zapisz                     |  |
| Pobierz aktywne formy płatno     | ści ze sklepu Shoper       |  |

Jeżeli sklep jest nowy, to nowe formy wysyłki tworzy się wchodząc w Shoper do menu:

#### Konfiguracja -> Sprzedaż -> Płatności

Więcej informacji na temat ustawień płatności w Shoper - w Pomocy Shoper.

| Sklep za Sklepu Sklep za Sklep |                                                 |                  | a Sklep przeł | klep przełącz na stary panel Szukaj w sklepie |           |                               | 💭 nowe 🔛 w realizacji 😒 admin 🗸 |                               |    |                                   |                         |      |
|--------------------------------|-------------------------------------------------|------------------|---------------|-----------------------------------------------|-----------|-------------------------------|---------------------------------|-------------------------------|----|-----------------------------------|-------------------------|------|
| Û                              | Pulpit 🏯 Sprzedaż                               | 8 Klienci        | S Asortyme    | nt 🛇 Marke                                    | ting      | 🏥 Raporty                     | 🔋 Zawarto                       | ość 💥 Narzędz                 | ia | 🙆 К                               | onfiguracja             |      |
| Produ                          | kty                                             |                  |               |                                               |           |                               |                                 | 7.1                           |    | Usta<br>Sprze                     | wienia podsta<br>edaż   | wowe |
| Nazwa                          | Pokaż<br>Produkty                               | i warianty       | Kod Cena      | -                                             | Magazyr   | n A                           | ktywność<br>wszystkie           | Faktury<br>Dostawy            |    | Klien<br>Asor<br>Mark             | ici<br>tyment<br>xetina |      |
|                                |                                                 |                  |               |                                               |           |                               | Terreit                         | Płatności<br>Statusy zamówień |    | Wyg                               | ląd                     |      |
|                                | Nazwa (wariar                                   | it)              | Kod           | Magazyn                                       | Alarm     | Stan dostępności              | wysyłki                         |                               |    | Usta                              | wienia region<br>gracje | alne |
|                                | DUŻY ODPYCHACZ PCHACZ CRA<br>MELODIE ZIELONY    | ZY RIDER DZWIĘKI | CZ34          | 0 szt.                                        | 2<br>szt. | brak towaru<br>(automatyczne) |                                 | 89,00 zł                      | <  | Administracja, system     Hosting |                         | tem  |
|                                | DUŻY JEZDZIK PYCHACZ CRAZY I<br>DZWIĘKI MELODIE | RIDER RÓŻOWY     | CZ35          | 0 szt.                                        | 2<br>szt. | brak towaru<br>(automatyczne) |                                 | 89,00 zł                      | <  | ٥                                 | 0 <b>v</b>              |      |

# 4. INFORMACJE DOTYCZĄCE CZĘSTOTLIWOŚCI UAKTUALNIEŃ

Operacja aktualizacji nowych produktów wykonywana jest przez serwer hurtowni Centralazabawek.pl codziennie pomiędzy 01:00 a 6:00 rano.

Natomiast ściąganie zamówień ze sklepu do Centralizabawek oraz uaktualnienia stanów magazynowych wykonywane jest co najmniej kilkanaście razy dziennie.

Życzymy Państwu sukcesów w sprzedaży.

Zespół Hurtowni Centralazabawek.pl